# 文明の利器 是非とも ご活用下さい

# ため池の管理に

#### 【ため池管理アプリ】

国立研究開発法人 農業・食品産業技術 総合研究機構 (農研機構\_\_\_農村工学研究部門)が開発しました

災害時に「ため池防災支援システム」への ため池被害状況報告が農業用ため池等 緊急点検要領で定められています。他方、ため池が多い 或いは人手が少ない市町村・ 土地改良区だけでは点検作業も容易ではありません。そこで本アプリをスマートフォン に入力することで 防災関係者間の情報共有や国・県の災害支援に役立てることが可能 となります。アプリの特徴・利点として、以下が挙げられます。

①災害時、ため池管理者に緊急点検・報告を行ってもらうことで

市町村・土地改良区の点検業務負荷が軽減可能となります

②市町村担当者もアプリを利用できます。市町村担当者がアプリで緊急点検報告を 行うことで「ため池防災支援システム」への負荷が軽減されます

③台風接近時にはプッシュ通知機能によりため池管理者への注意喚起が可能です ④ため池管理者に日常点検報告をお願いすることで

被災リスクの高いため池を抽出したり、ため池への安全意識も高まります ⑤通信不良であっても利用可能です

※<u>ため池管理者QRコード、ため池管理QRコード</u>は、最寄りの市町村へ確認下さい

#### 【水土里情報システムを活用した農業用ため池閲覧システム】

水土里ネット福島(福島県土地改良事業団体連合会)で作成・データ更新を行っています

防災重点農業用ため池の適正な保全・管理の一環として、水土里情報システム (パソコン・スマートフォン・タブレットでのWEBブラウザで動作する地図アプリ ケーション)を活用し、検索したい当該ため池の台帳や一斉点検成果図書、写真、 浸水想定区域などが閲覧可能となりました。

尚 全ての入力等が完了となってはいないため、今後も入力・更新を随時行い、 ため池管理者・利用者への情報提供に努めてまいります。

※利用の際、ログイン画面の <u>ユーザーID</u>、<u>パスワード</u>は、 最寄りの市町村へ確認下さい。(市町村にあっては管内農林事務所へお尋ね下さい) ため池管理アプリ操作手順

~インストールから緊急点検報告まで~

## 【操作手順】

 ため池防災支援システム問合せ窓口から「ため池管理者QRコード」と「ため 池QRコード」を入手する。

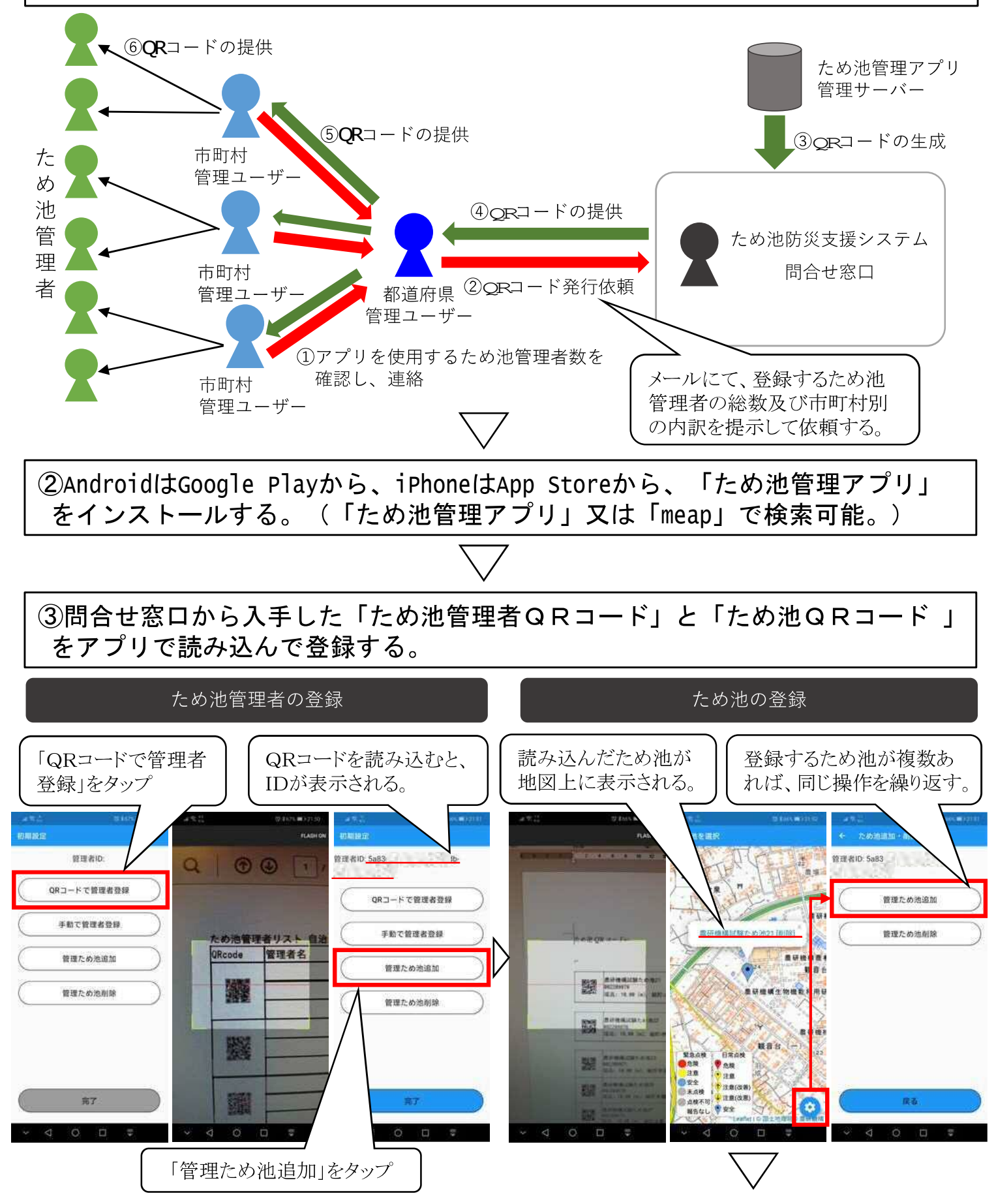

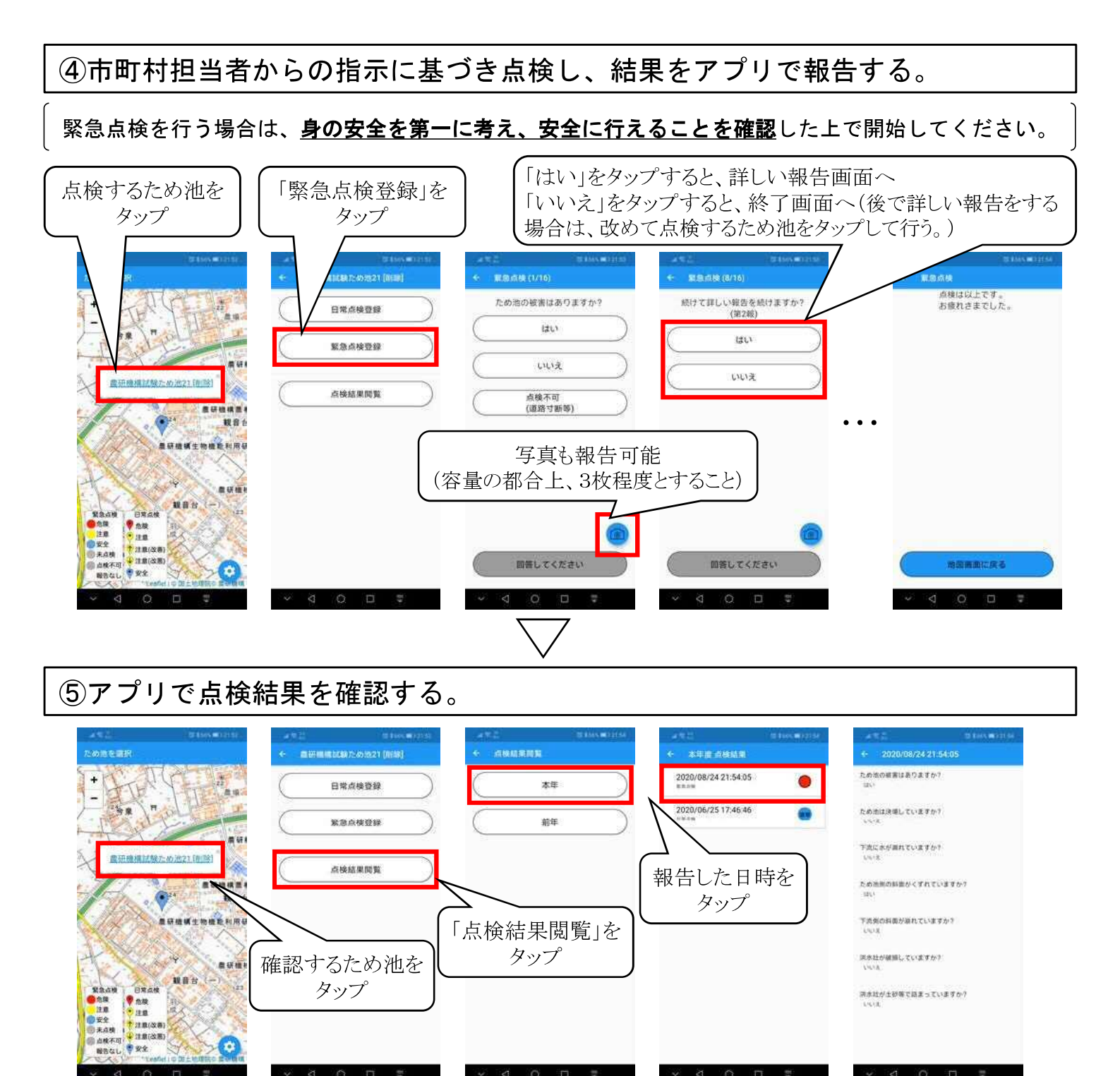

⑤、システムで点検結果を確認する。(行政担当者のみが閲覧可能)

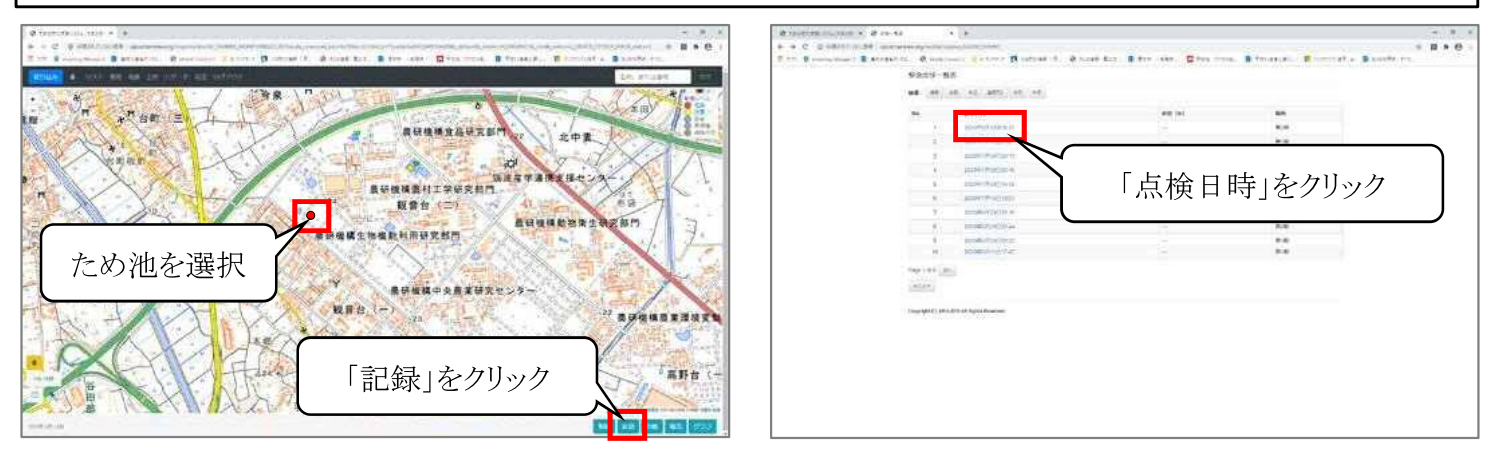

詳細な操作手順は、農研機構のホームページに掲載されている「ため池管理アプリ(**MEAP**)操作方法」を 確認してください。http://www.naro.affrc.go.jp/laboratory/nire/introduction/chart/0402/0402\_01.html

# インターネット用データ(市町村毎、管内毎、全県)

# 操作説明書

https://web08.midorigisap.jp/weblite/

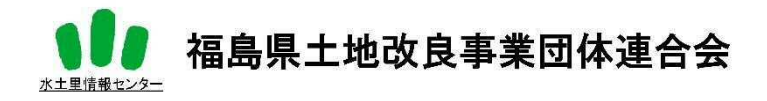

# 1. はじめに

水土里情報システムは、PC やタブレット、スマートフォン上の WEB ブラウザで動作する 地図アプリケーションです。

本マニュアルは、アプリケーションの各機能の操作方法について記載しています。

1.1.レイヤー覧

本システムに含まれるレイヤは以下になります。

| ため池    | ため池の名称や管理者名など、ため池の基礎的な情報が含まれています。 |
|--------|-----------------------------------|
| 浸水想定区域 | 防災重点ため池の浸水想定区域図です。                |

関連ファイルの内容は以下のようになります。

| 01 施設図書 | 01 ため池台帳      | 施設台帳が PDF 形式で保存されています。     |
|---------|---------------|----------------------------|
|         | 02 一斉点検成果図書   | 一斉点検結果が PDF 形式で保存されていま     |
|         |               | す。                         |
|         |               | 同一施設にファイルが複数ある場合、それぞ       |
|         |               | れの施設名のフォルダ内に保存されていま        |
|         |               | す。                         |
|         | 06 写真         | フォルダ名が施設番号のフォルダが格納され       |
|         |               | ており、その中に各施設の写真が JPG 形式で    |
|         |               | 保存されています。                  |
| QR      | それぞれの施設の施設台帳に | リンクした QR コードが PNG 形式で保存されて |
|         | います。          |                            |

#### 1.2.アプリケーションの起動

WEB ブラウザを起動し、

https://web08.midorigisap.jp/weblite/を入力しエンターキーをクリックすると初期画面が 表示されます。

ログイン画面よりログイン D/パスワードを入力し、【ログイン】ボタンをクリックすると、 地図画面が表示されます。

| ログイン   | ×    |
|--------|------|
| ユーザーID | ]    |
| パスワード  |      |
|        |      |
|        | ログイン |

## <u>1.3.画面の構成</u>

アプリケーションは、以下の画面で構成されます。

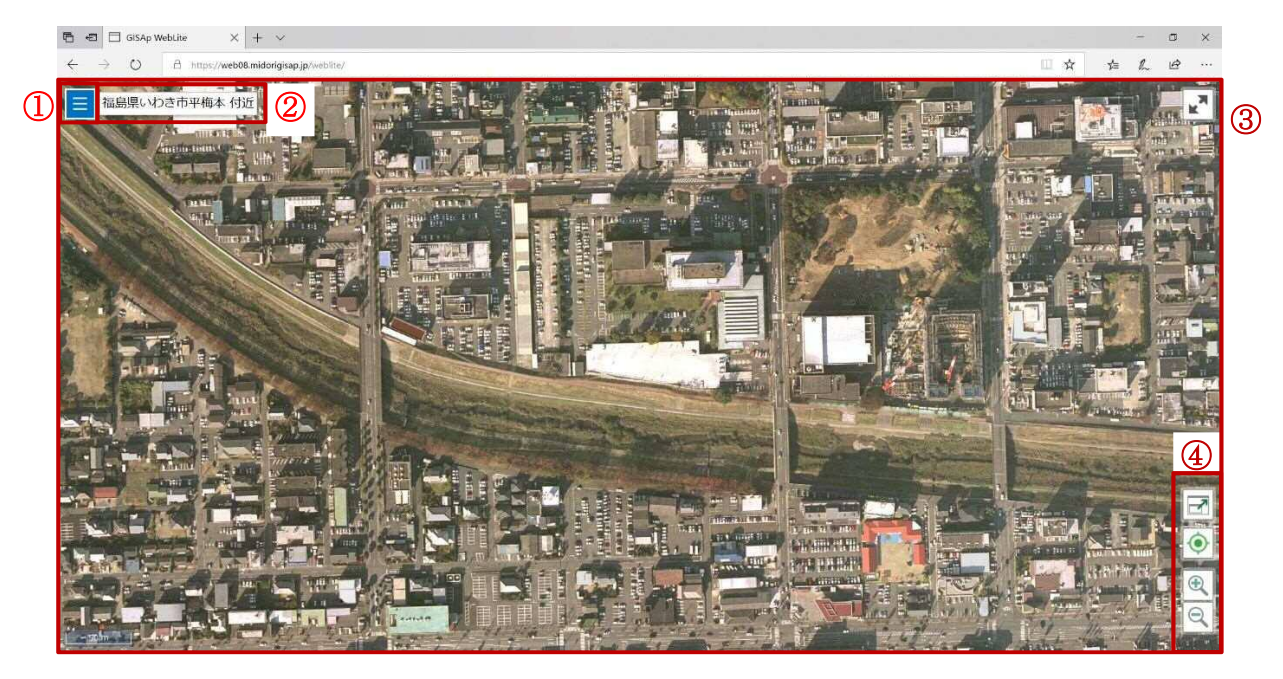

| No. | 名前        | 説明                     |
|-----|-----------|------------------------|
| 1   | メニュー      | アプリケーションの操作に関するメニューです。 |
| 2   | 住所表示ツールバー | 地図中心位置の住所を表示します。       |
| 3   | 地図ビュー     | 地図が表示されるビューです。         |
| 4   | 地図操作パネル   | 地図の操作を行うパネルです。         |

#### 1.4.アプリケーションの終了

アプリケーションを終了するには、ブラウザ右上の【×】をクリックします。

\* ユーザーD/パスワードを用いてログインしている場合は、メニューを展開し、表示される【ログアウト】をクリックしてからブラウザの【×】ボタンで終了させてください。ログ アウトを行わない場合、お客様環境の設定によっては、一定時間同ーユーザーでのログイン が行えない場合があります。

| 住所、またはキーワード 🔍 |
|---------------|
| 表示パターン変更      |
| レイヤ           |
| 属性検索          |
| 空間領域          |
| XE            |
| 計測            |
| ログアウト         |
| ■ 住所表示 ■ 中心表示 |
|               |
|               |

# 2. 基本操作

#### 2.1. 地図操作方法

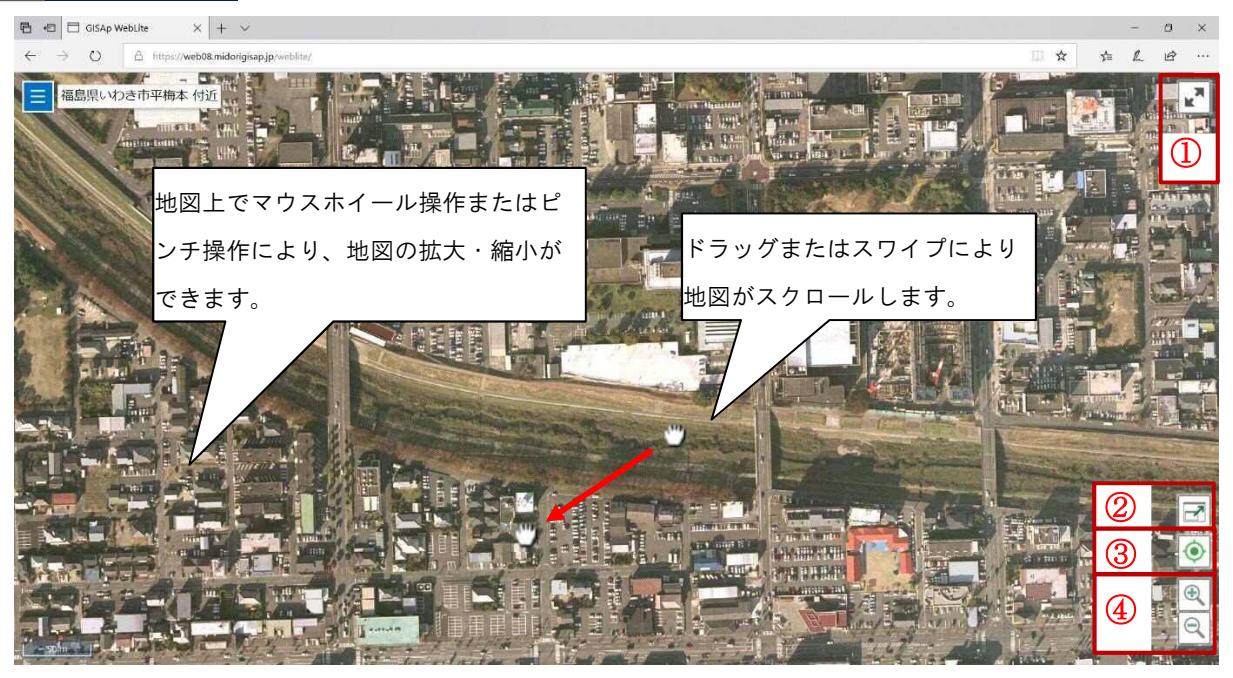

| No. | 名前    | 説明                           |
|-----|-------|------------------------------|
| 1   | 全画面表示 | アプリケーションを全画面表示します。           |
|     |       | 地図の全領域が描画されます。               |
| 2   | 全体表示  | 全レイヤに対する全体表示か、選択したレイヤのみの     |
|     |       | 全体表示が選択可能です。                 |
|     |       | 現在地に移動します。                   |
| 3   | 現在地   | (端末に GPS 機能が搭載されており、位置情報取得が許 |
|     |       | 可されている必要があります。)              |
| 4   | 拡大・縮小 | 地図の拡大・縮小を行います。               |

#### 2.1.1.全画面表示

画面右上に表示されている アイコンをクリックする事で、全画面表示します。
 全画面表示後、画面右上に表示されている × アイコンをクリックする事で、元のサイズに戻ります。

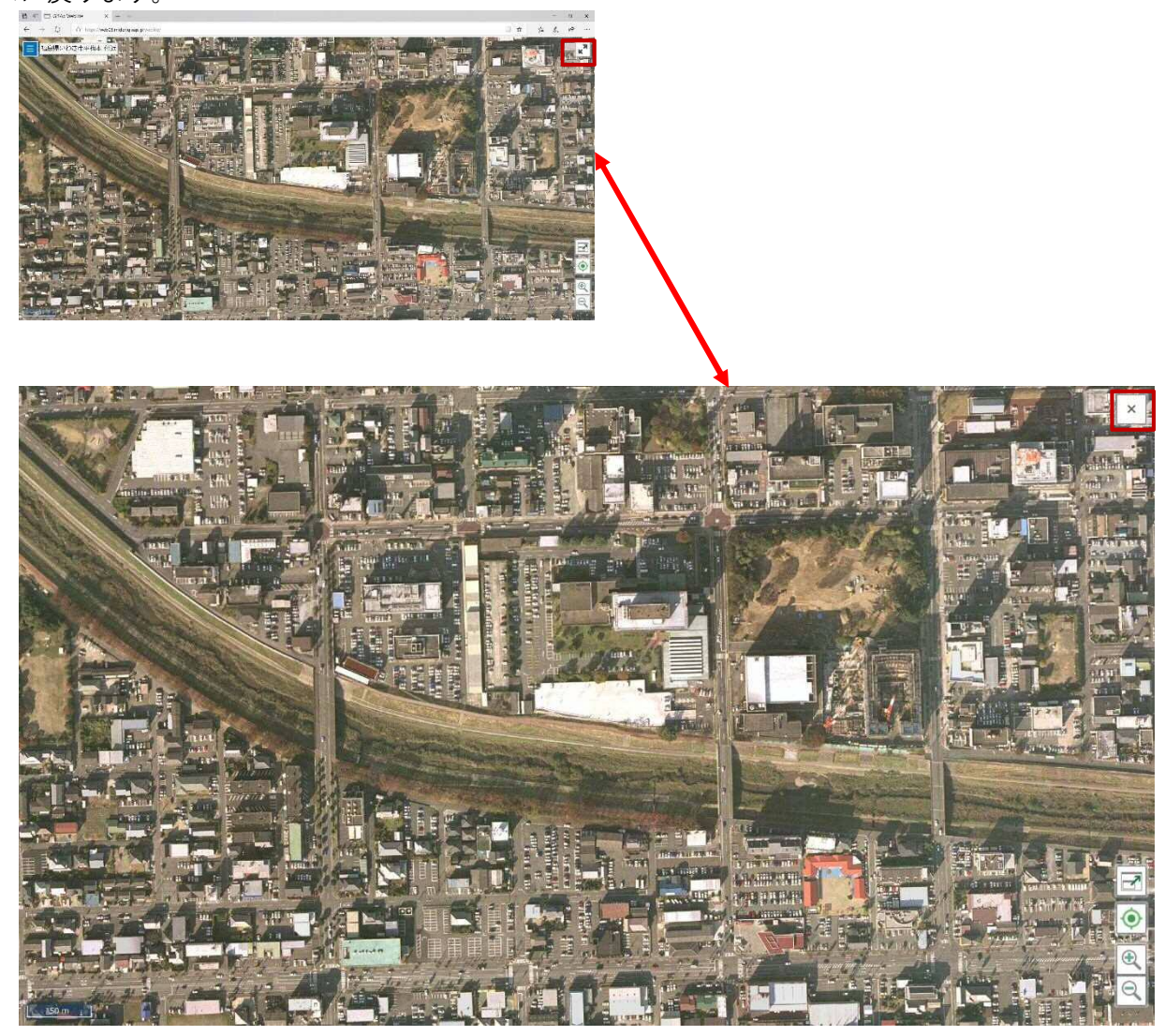

#### 2.1.2.全体表示

画面右下に表示されている アイコンをクリックする事で、全体表示設定画面が表示されます。

|   | 全体表示           | × |
|---|----------------|---|
| 1 | ◉ 全体表示         |   |
| 2 | ○ 選択したレイヤを全体表示 |   |
|   | ポイントレイヤ        |   |
|   | ОК             |   |

| No. | 名前             | 説明                       |
|-----|----------------|--------------------------|
| 1   | 人什主二           | 表示されている全レイヤに含まれる図形が全体表示さ |
|     | 全体衣示           | れる領域への全体表示を行います。         |
| 0   |                | 選択されたレイヤに含まれる図形が全体表示される領 |
| 2   | 選択しにレ1 V を主体衣示 | 域への全体表示を行います。            |

#### <u>2.1.3.現在地</u>

画面右下に表示されている () アイコンをクリックすると、現在地へ地図が移動します。 (端末に GPS 機能が搭載されており、位置情報取得が許可されている必要があります。)

## <u>2.1.4. 拡大・縮小</u>

画面右下に表示されている マイコンをクリックすると、地図が拡大表示されます。

マイコンをクリックする事で、地図が縮小表示されます。

#### 2.1.5. 情報表示

画面上に表示ざれているポイントをクリックすることで、その地点に関するメニューが表示されます。

このメニューにて、「情報表示」をクリックすると、画面左側に対象地点の情報が表示されます。

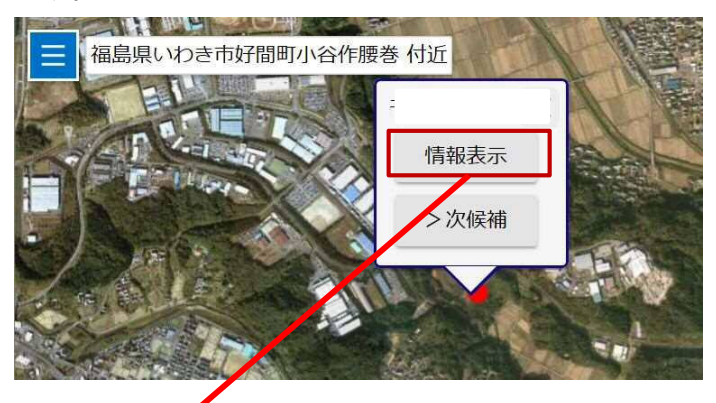

| 報表示          |                    | × 付近                                                                                                    | 1-1            | Nr.            |           | 人體         | THE REAL | Phi     | G          | Ð         |          |
|--------------|--------------------|----------------------------------------------------------------------------------------------------|----------------|----------------|-----------|------------|----------|---------|------------|-----------|----------|
|              |                    |                                                                                                    | 15-0           |                |           |            |          |         | ALL ALL    | 10        |          |
| 基礎属性         |                    |                                                                                                    |                |                |           |            |          |         | 1-1-       |           |          |
| SID          | 52025              | 1                                                                                                    |                |                |           | Ule i      |          |         | the second | - The     |          |
| 施設番号         | 1072040204         |                                                                                                    | CS L           | an -           |           | 16 PE      |          |         | .0         |           | ~        |
| 農地管理コー<br>ド  | 72040368           |                                                                                                    | and the        | EVV.           |           |            |          |         | - And      |           |          |
| ため池コード       | 204073680          |                                                                                                    | ALC STATE      |                | - HE WELL |            |          | Tourse  |            | and a     |          |
| 管内           | いわき                | and l                                                                                                    | at in          | Rist           | S HE      |            | TRACE    | 100     | E de a     | A.        |          |
| 市町村          | いわき市               |                                                                                                    |                |                | - de      | ALL DE T   |          |         | PR         |           |          |
| 施設名          | 菅波入 (中)            | Section of the section of the sectio | and the second |                |           | T Person   | -        | Martin  |            |           |          |
| 読み           | スガナミイリナカ           | 18.                                                                                                    |                |                | 一人的       | ALL A      |          |         | Paris a    | A5 . 0310 | -        |
| 所在           | 平菅波字菅波入            |                                                                                                    | - 5 41         | R. L.          | ST-EVA    | 5 50       | 200      |         | -          |           | 1. Bay   |
| モニタリングI<br>D | IW228              | 1                                                                                                    |                |                |           |            |          |         | THE R      |           | Page 1   |
| 年度           | 26                 | 100                                                                                                    |                | COP ST         |           |            | a st     |         |            |           | -        |
| ファイル区分       | H26ため池調査1①県<br>実施分 |                                                                                                    |                |                |           | the second |          | ST.     |            |           | N.Course |
| 測定区分         | 1                  |                                                                                                    |                |                |           | A CONTRACT | S/       |         |            | Der Lan   | 19       |
| 施設区分         |                    |                                                                                                    | Nate           | VE L           |           |            | 1 Land   | and the |            | N. C.     | STILL S  |
| Х            | 91308.26449        |                                                                                                    | The #          | and the second |           |            | all sha  |         |            |           |          |
| v            | 110//8 170/        | ~ 23                                                                                                    | A Start        | CON PORT       |           | a market   |          |         | TANY       | に非正       | Ser al   |

#### <u>2.1.6 リンクデータ</u>

情報表示状態では、台帳データに関連付けられた外部ファイルを表示することができます。

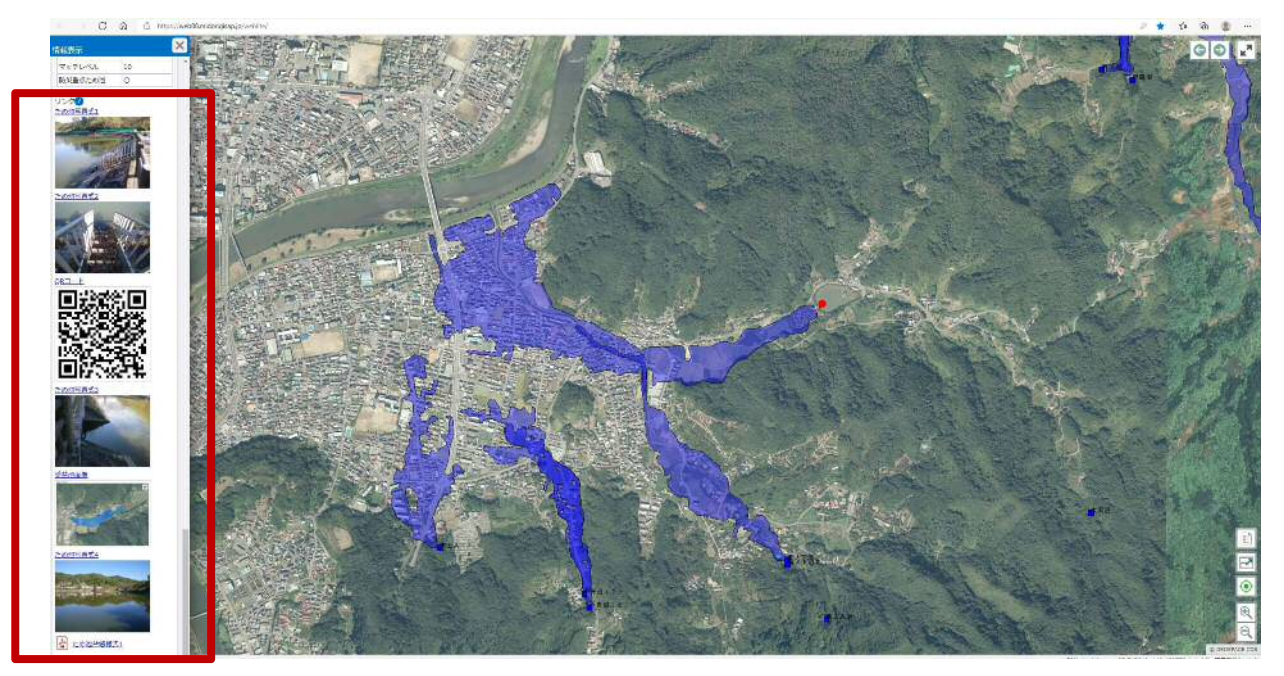

情報表示欄の一番に下に外部ファイルへのリンクがありますので、クリックすることで、 対象のファイルが開きます。

# 3. メニュー

画面左上に表示されている = アイコンをクリックする事で、メニューが表示されます。

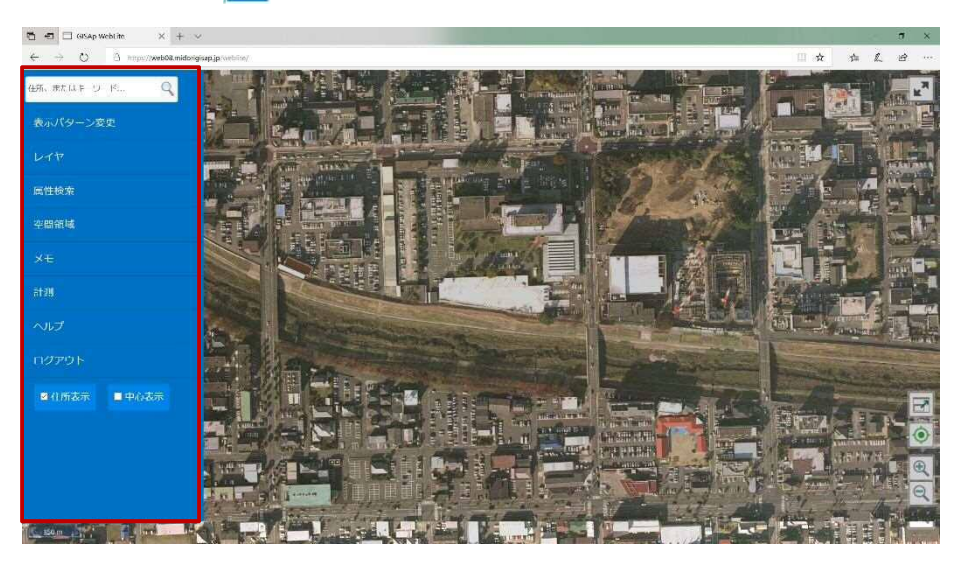

#### 3.1.住所・キーワード検索

メニューの上部にあるテキストボックスにキーワード(住所、目標物、郵便番号、電話番号) を入力することで、キーワードと一致する位置情報を検索できます。

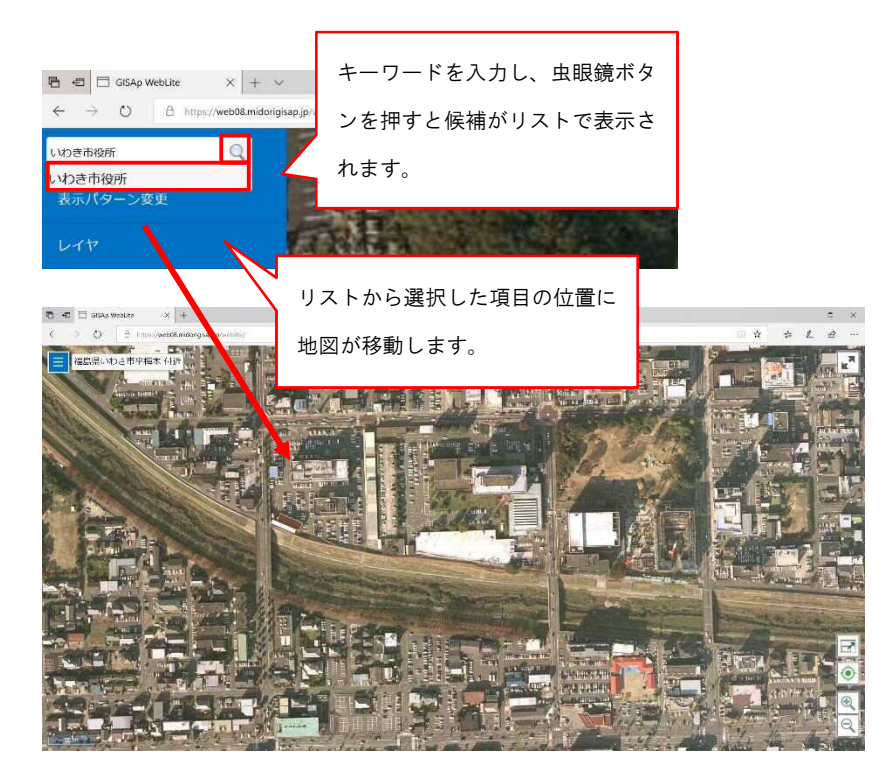

キーワード入力例(住所):

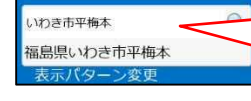

住所は、"〇〇市〇〇町"のように入力します。県名は省略可能 ですが、市名以降は正確に入力する必要があります。

キーワード入力例(目標物):

| いわき市役所                | 目標物を検索する場合は、"愛知∆高等学校"(∆はスペースを示 |
|-----------------------|--------------------------------|
| いわき市立藤間中学校 いわき市立豊間中学校 | します)のように、複数のワードを入れて検索可能です。     |

キーワード入力例(郵便番号):

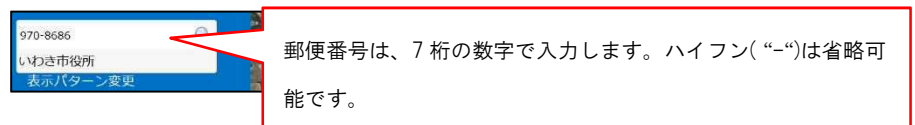

#### 3.2.表示パターン変更

メニューの【表示パターン】をクリックすると表示中の地図を切り替えることができます。 (表示パターンとは、複数のレイヤを組み合わせて作成した地図情報です。)

一覧から表示パターンを選択すると表示中の地図が切り替わります。

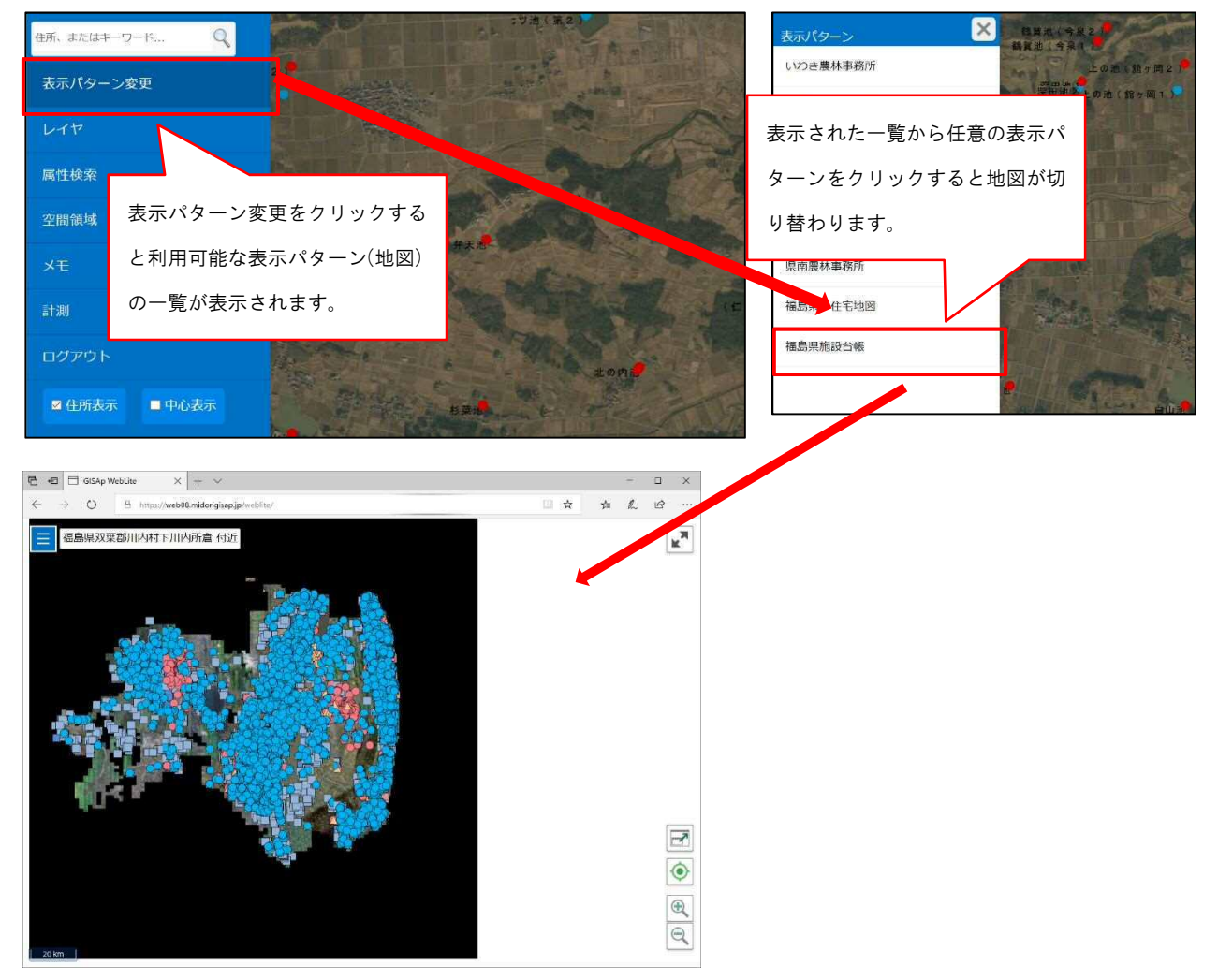

#### 3.3.レイヤ

メニューの【レイヤ】をクリックすると表示パターンを構成するレイヤの一覧が表示され ます。任意のレイヤの表示/非表示を制御することができます。

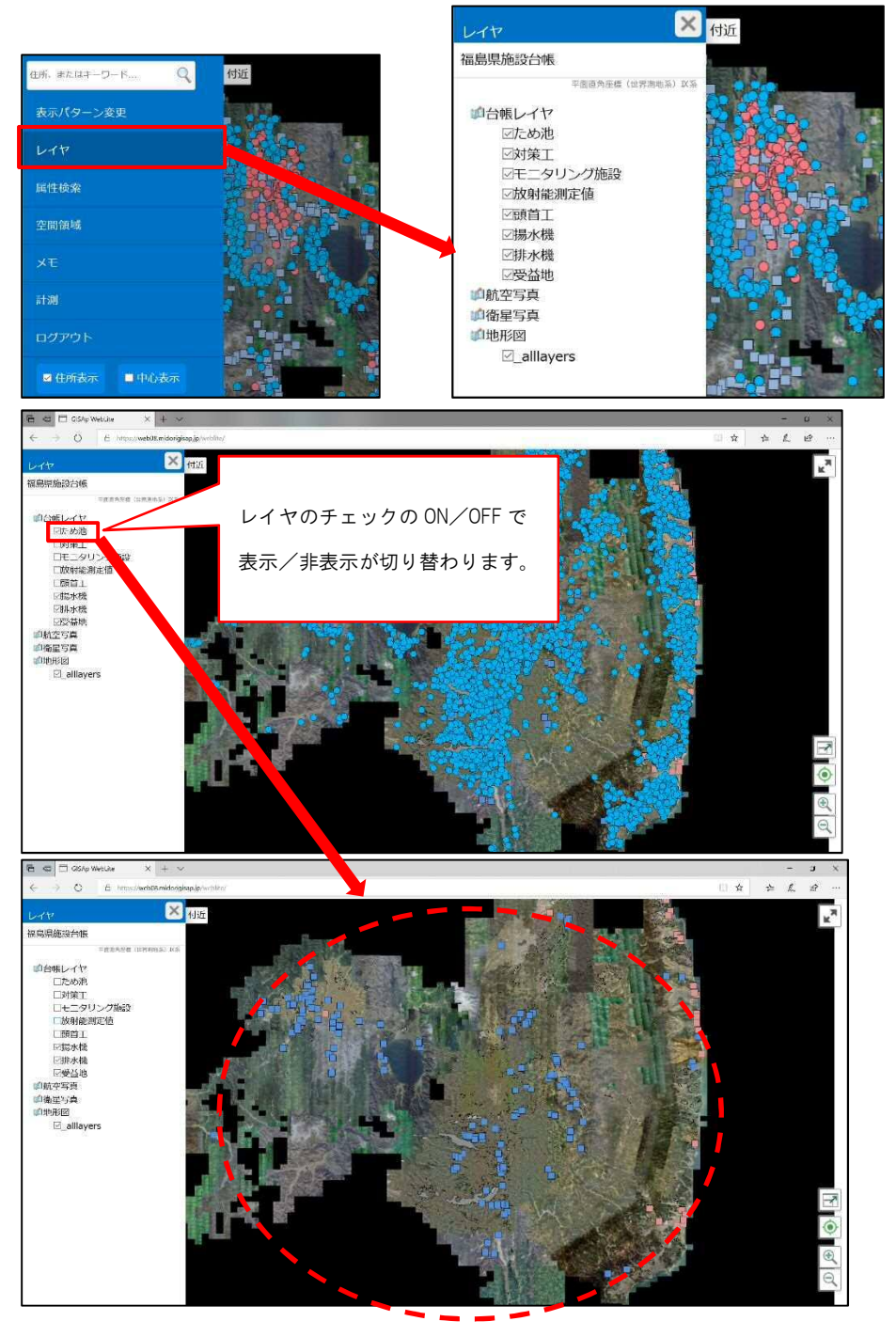

レイヤの一覧の順番と地図の重なり順は関係性があり、一番上のレイヤが最前面に描画されます。そのため、重なり順によっては、地物を選択できないことがあります。そのような 場合、重なっているレイヤを非表示にすることで地物を選択できます。

## <u>3.4. 属性検索</u>

<u>3.4.1. 属性条件指定</u>

| 属性検索                                                                                                    |                                                                                                    |
|----------------------------------------------------------------------------------------------------|----------------------------------------------------------------------------------------------------|
| レイヤ ①<br>ポイントレイヤ                                                                                         |                                                                                                    |
| <ul> <li>属性 ②</li> <li>●すべての条件に一致 ○いずれかの条件に一致</li> <li>✓ ✓</li> <li>✓ ✓</li> <li>条件を追加 条件をクリア</li> </ul> | <ul> <li>左:検索する属性項目を一覧から選択します。</li> <li>中央:検索する条件を一覧から選択します。</li> <li>=:属性項目が値と一致する属性情報</li> <li>≠:属性項目が値と一致しない属性情報</li> <li>&gt;:属性項目が値より大きい属性情報</li> <li>&lt;:属性項目が値より小さい属性情報</li> <li>&gt;=:属性項目が値以上の属性情報</li> </ul> |
| オプション<br>リンク有無<br>✓<br>空間領域を条件に加える                                                                       | <=:属性項目が値以下の属性情報<br>含む:属性項目が値を含む属性情報<br>右:検索する値を入力します。                                                                                                    |
| ④    検索                                                                                                  |                                                                                                    |

メニューの【属性検索】をクリックすると、属性検索画面が表示されます。

| No. | 名前      | 説明                                                                        |
|-----|---------|---------------------------------------------------------------------------|
| 1   | レイヤ指定   | 検索対象のレイヤを一覧から選択します。                                                       |
| 2   | 属性指定    | 検索の対象となる属性項目名、条件、値を入力します。                                                 |
| 3   | 検索オプション | 添付ファイルの有り/無しや、フェンスを検索条件に<br>含める際に利用します。<br>※フェンスに関しては、[3.6 空間領域]をご参照ください。 |
| 4   | 検索ボタン   | 指定した検索条件を元に検索を行います。                                                       |

## <u>3.4.2. 検索結果一覧</u>

属性条件指定画面で検索ボタンをクリックすると、画面下部に検索結果一覧が表示されます。

| SID | 施設番号       | 農地管理コード  | ため池コード    | 管内  | 市町村  | 施設名       | 施設名読み | ため池区分 | 所在         | 地番地目 | 氾濫解机 |
|-----|------------|----------|-----------|-----|------|-----------|-------|-------|------------|------|------|
| 824 | 1072040001 | 72040067 | 204070670 | いわき | いわき市 | あでなくら池    | アデナクラ | 警戒ため池 | 平豊間字鈴の沢    |      |      |
| 825 | 1072040002 | 72040314 | 204073140 | いわき | いわき市 | イカリ作池     | イカリサク |       | 泉町泉字滝ノ沢    |      |      |
| 826 | 1072040003 | 72040030 | 204070300 | いわき | いわき市 | オドシ池      | オドシ   |       | 四倉町玉山字丸山   |      |      |
| 827 | 1072040004 | 72040003 | 204070030 | いわき | いわき市 | カジヤ作池     | カジヤサク |       | 大久町小久字カジャ作 |      |      |
| 000 | 1070010005 | 70040000 | 204070220 | unt | いわまま | パトノーゴルにうわ | パンゴサク |       | 由島安ガンゴ作    |      |      |

| No. | 名前       | 説明                       |
|-----|----------|--------------------------|
| 1   | 検索結果一覧   | 検索結果が一覧で表示されます。          |
| 2   | 件数/ページ切替 | 表示されている結果の件数、ページ切替を行います。 |
| 0   |          | 検索結果を CSV 形式で出力します。      |
| 3   | 657 出力   | ※出力は 100 件毎の出力になります。     |
| 4   | 情報表示     | 一覧から選択された属性を単票で表示します。    |
| 5   | 移動       | 一覧から選択された属性の図形位置に地図を移動しま |
|     |          | <b>र</b> ु               |

#### <u>3.5.</u>空間領域

メニューの【空間領域】をクリックすると、空間領域作成メニューが表示されます。

| ×        |     |                        |                           |
|----------|-----|------------------------|---------------------------|
|          | No. | 名前                     | 説明                        |
| $\sim$ 2 | 1   | フリーハンド                 | マウス操作により、フリーハンド図形を描きます。   |
| 2-0      | 2   | 円                      | 中心位置と半径を指定することで、円図形を描きます。 |
| 3        | 3   | 多角形                    | 3点以上の頂点を指定し、多角形図形を描きます。   |
|          |     | <b>夕</b> 円 <i>  </i> > | 図形の確定はダブルクリックで行います。       |
|          |     | 空間検索                   | 作成した空間検索用の図形と、各レイヤに含まれる図  |
| 5        | 4   |                        | 形が重なっている属性結果が件数表示されます。    |
|          | 5   | クリア                    | 作成した空間検索用図形を全て削除します。      |

空間検索ボタンをクリックすると、空間検索結果画面に「レイヤ名 件数」が表示されます。 空間検索結果画面のレイヤ名をクリックする事で、検索結果一覧が表示されます。 ※検索結果 一覧画面に関しては、[3.5 属性検索]をご参照ください。

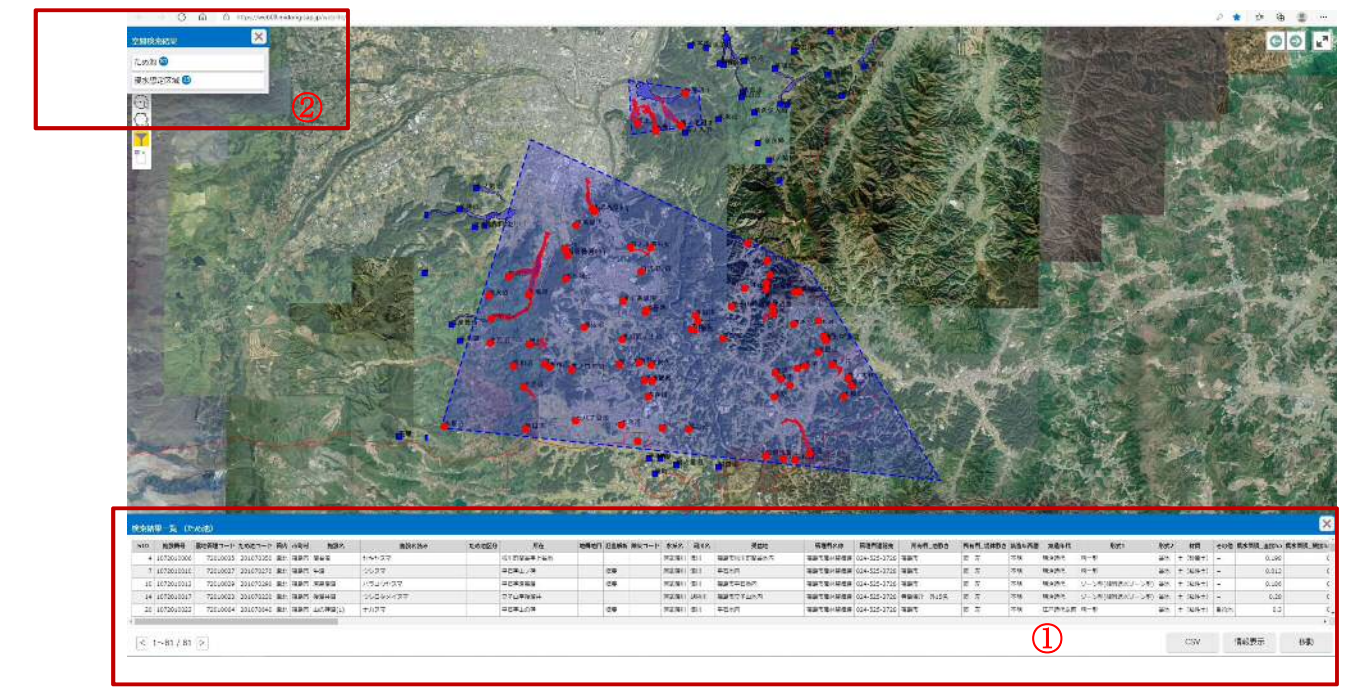

| No. | 名前     | 説明                       |
|-----|--------|--------------------------|
| 1   | 空間検索結果 | 空間検索結果が「レイヤ名 件数」で表示されます。 |
| 2   |        | 空間検索結果で指定されたレイヤの検索結果が一覧で |
|     | [      | 表示されます。                  |

## <u>3.6.メモ</u>

メニューの【メモ】をクリックすると、メモメニューが表示されます。

| A WE | ×          |   |     |        |                                                |
|------|------------|---|-----|--------|------------------------------------------------|
| 1    | . 1        | 6 | No. | 名前     | 説明                                             |
|      | S          |   | 1   | フリーハンド | マウス操作により、フリーハンド図形を描きます。                        |
|      | *          | 5 | 2   | ピン     | マーカーとなるピンを配置します。                               |
|      | J          | 4 | 3   | 線      | 2 点以上の頂点を指定し、ラインを描きます。<br>図形の確定はダブルクリックで行います。  |
|      | O,         | 3 | 4   | 多角形    | 3点以上の頂点を指定し、多角形図形を描きます。<br>図形の確定はダブルクリックで行います。 |
|      | $\bigcirc$ | 2 | 5   | 円      | 中心位置と半径を指定することで、円図形を描きます。                      |
|      | $\sim$     |   | 6   | 削除     | 作成したメモを選択して削除します。                              |
|      |            | 1 | 7   | クリア    | 作成したメモを全て削除します。                                |
|      | 88         | Ø |     |        |                                                |

## <u>3.7.</u>計測

メニューの【計測】をクリックすると、計測メニューが表示されます。

| $\times$ |   |     |     |                 |
|----------|---|-----|-----|-----------------|
| vv       | 1 | No. | 名前  | 説明              |
| ΛI       |   | 1   | 座標  | 地図上で座標を計測します。   |
| נייייייי |   | 2   | 距離  | 地図上で距離を計測します。   |
|          | 3 | 3   | 角度  | 地図上で角度を計測します。   |
| h        |   | 4   | 面積  | 地図上で面積を計測します。   |
|          | 4 | 5   | 削除  | 計測結果を選択して削除します。 |
|          |   | 6   | クリア | 計測結果を全て削除します。   |
| <b>一</b> | 5 |     |     |                 |

#### <u>3.8.住所表示</u>

メニューの【住所表示】のチェックを切り替える事により、画面左上の「住所表示ツール バー」の表示/非表示が切り替わります。

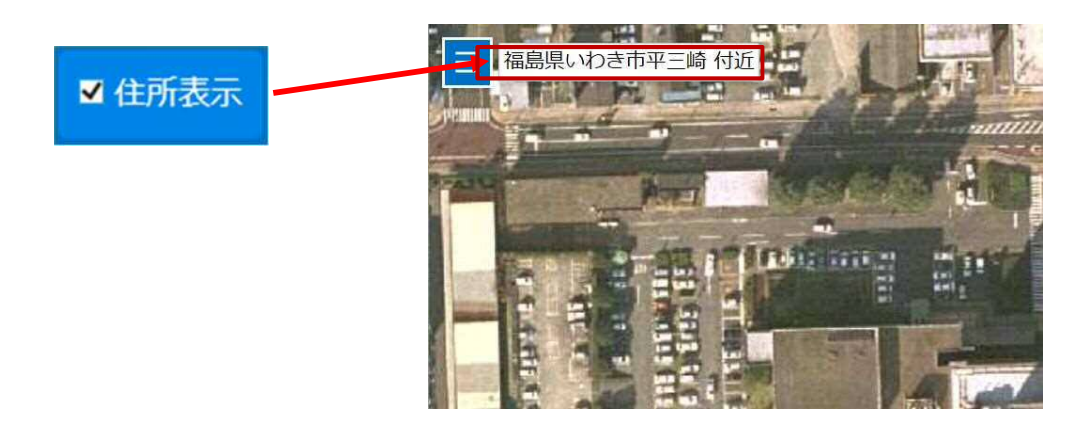

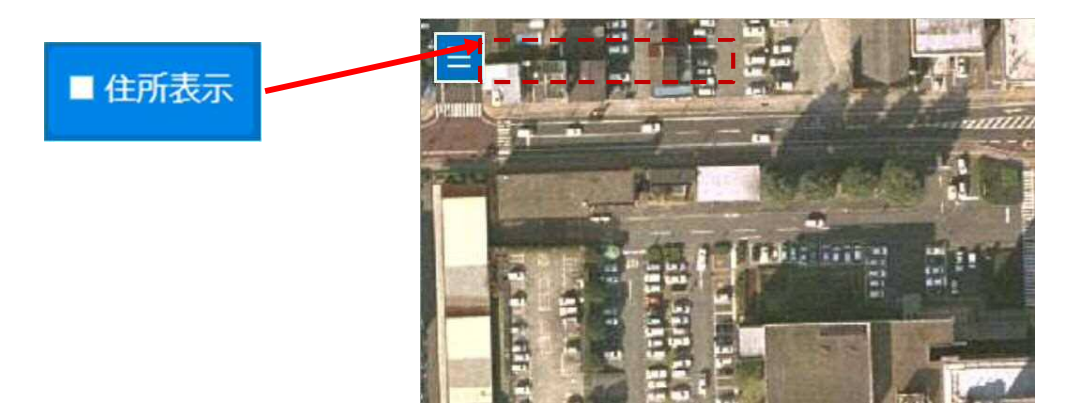